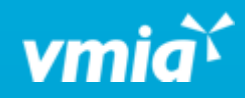

# VMIA Portal

How to note an interested party and obtain CoC (Certificate of Currency)

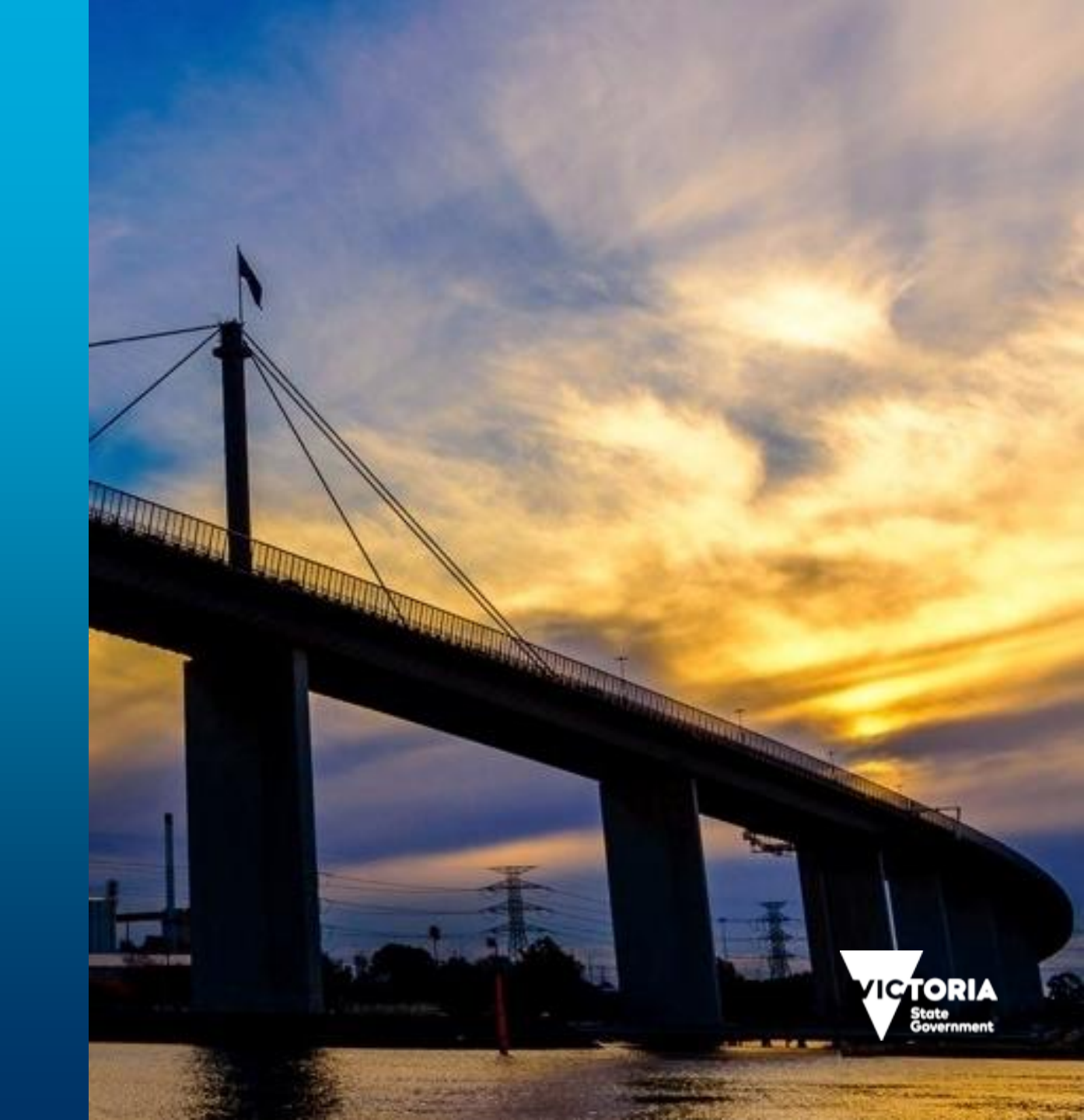

vmia.vic.gov.au

#### How to note an interested party and obtain CoC?

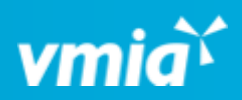

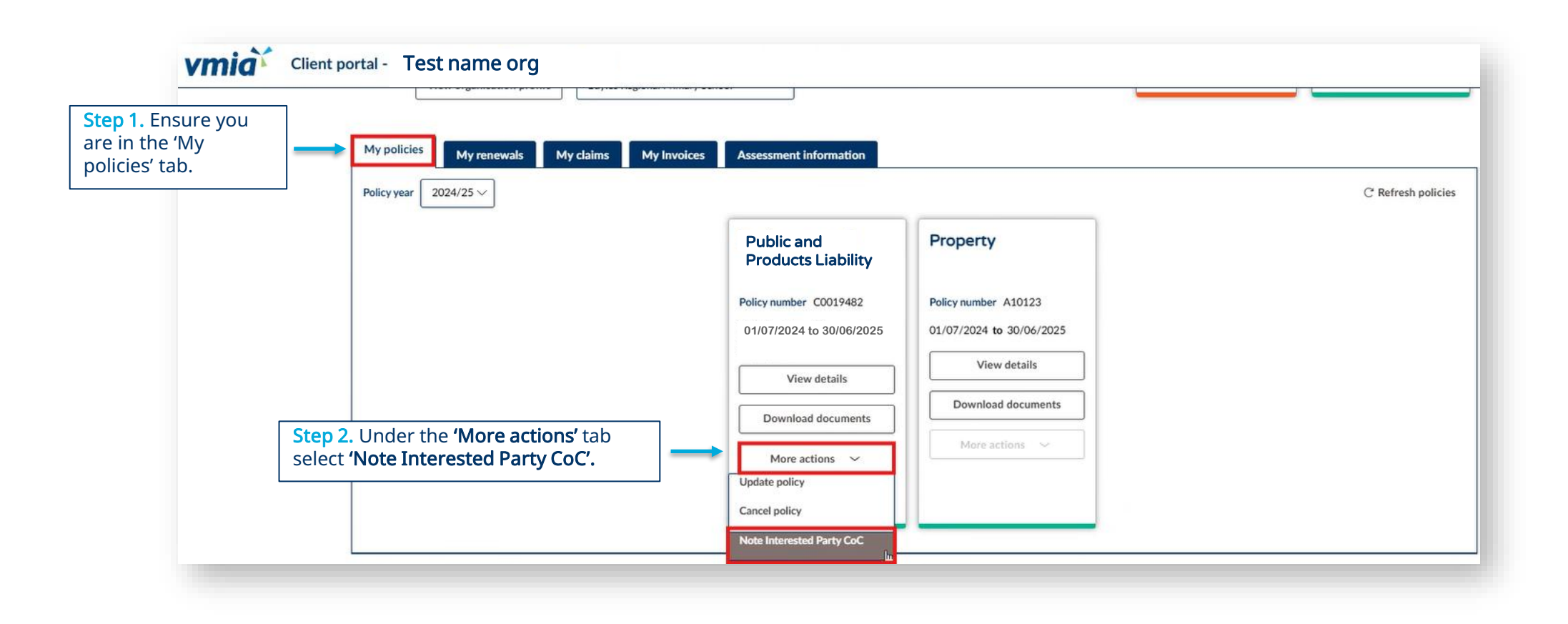

## How to note an interested party and obtain CoC

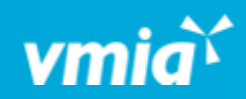

| Step 3. Complete all fields be<br>you can continue.                                                                                                    |                              | Selected policies       Policy number     Policy type     Policy effective date     Policy expiry date     Policy year     Policy status                                                                                                    | > Select note interested party |                                                                          |
|----------------------------------------------------------------------------------------------------|------------------------------|----------------------------------------------------------------------------------------------------|--------------------------------|--------------------------------------------------------------------------|
| you can continue.                                                                                                    | efore                        | C0019482         Public and Products Liability         09/01/2025         30/06/2025         2024/2025         Current                                                                                                    | Add attachment(s)              |                                                                          |
| Note: The effective date is the<br>submission date. "From" and<br>dates are for the event. For ca<br>not related to a Lease Agreen<br>or Event, email VMIA at<br>contact@vmia.vic.gov.au for<br>manual approval. | e<br>d "to"<br>cases<br>ment | State the name of interested party *         Name of interested party         Date certificate of currency is effective from *         07/03/2025         What does the interested party relate to?         Event         State the name of the event                                                              |                                |                                                                          |
|                                                                                                    |                              | Fun Run Event         From date*         15/03/2025         To date*         15/03/2025         Initiator comments         Initiator comments         Internal use only: add any additional context, i.e. Event organizer name, contact number, etc. This information is not reflected on Certificate of Currency. | ß                              | Step 4. Once all<br>details have been<br>completed select<br>'Continue'. |

3

## How to note an interested party and obtain CoC

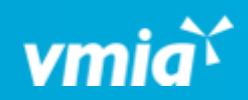

| vmia <sup>c</sup> cli                         | ent portal - Test name org                                                                                                    |                                |                     |
|-----------------------------------------------|----------------------------------------------------------------------------------------------------|--------------------------------|---------------------|
|                                               | Note interested party ID: IP-558                                                                                                    |                                | Actions ~ X Exit    |
|                                               | Add attachment(s)                                                                                                    | ✓ Select note interested party | ,                   |
|                                               | i Information                                                                                                    | against policy                 |                     |
| Step 5. To include any supporting             | Please attach any supporting documentation.                                                                                                    | Summary and review             |                     |
| documents (lease<br>agreements,               | + Add new                                                                                                    | -                              | _                   |
| contracts, email<br>requests from             | Name $\overline{\forall}$ Category $\overline{\forall}$ Description $\overline{\forall}$ Upload date $\overline{\forall}$ Uploaded by $\overline{\forall}$ |                                |                     |
| interested party etc.)<br>include by clicking | $\overline{\Box}$                                                                                                    |                                | - 1                 |
| '+Add new'.                                   | No attachments                                                                                                    |                                | - 1                 |
|                                               |                                                                                                    |                                | - 1                 |
|                                               |                                                                                                    |                                | - 1                 |
|                                               |                                                                                                    | •                              |                     |
|                                               |                                                                                                    |                                |                     |
|                                               |                                                                                                    |                                | Step 6. Click 'Cont |
|                                               |                                                                                                    |                                |                     |
|                                               | Back                                                                                                    |                                | Save                |

4

## How to note an interested party and obtain CoC

April 25

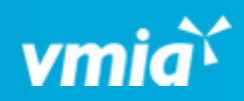

|                         | Summary and review                                                                                                    | <ul> <li>Select note interested party</li> </ul> |
|-------------------------|----------------------------------------------------------------------------------------------------|--------------------------------------------------|
|                         | (i) Information                                                                                                    | against policy                                   |
|                         | Please review the below information is correct                                                                                                    | <ul> <li>Add attachment(s)</li> </ul>            |
|                         | Selected policies                                                                                                    | Summary and review                               |
|                         | Policy number 🐺 Policy type 🐺 Policy effective date 🐺 Policy expiry date 🐺 Policy year 🐺 Policy status                                                                                                    |                                                  |
|                         | C0019482         Public and Products Liability         09/01/2025         30/06/2025         2024/2025         Current                                                                                                    |                                                  |
|                         | It is hereby agreed and understood that the Policy indemnifies Test name org who have entered into an agreement with for the purposes of Fun Run Event but only to the extent that the agreement requires the funded organisation to grant such indemnity and not in respect of liability for damage or injury to or resulting from an act of neglect or default of Test name org abc and subject always to the provisions of the Policy. Provided always that the Policy does not operate in excess of any other Policy                                                                                                    |                                                  |
|                         | It is hereby agreed and understood that the Policy indemnifies Test name org who have entered into an agreement with for the purposes of Fun Run Event, but only to the extent that the agreement requires the funded organisation to grant such indemnity and not in respect of liability for damage or injury to or resulting from an act of neglect or default of Test name org abc and subject always to the provisions of the Policy. Provided always that the Policy does not operate in excess of any other Policy of insurance or as a difference in conditions Policy and all parties observe, fulfil and are subject to the terms, exclusions, limits and conditions of this Policy (insofar as they can apply) as though they were the Insured.                                                                                                    |                                                  |
|                         | It is hereby agreed and understood that the Policy indemnifies Test name or who have entered into an agreement with for the purposes of Fun Run Event but only to the extent that the agreement requires the funded organisation to grant such indemnity and not in respect of liability for damage or injury to or resulting from an act of neglect or default of Test name org abc and subject always to the provisions of the Policy. Provided always that the Policy does not operate in excess of any other Policy of insurance or as a difference in conditions Policy and all parties observe, fulfil and are subject to the terms, exclusions, limits and conditions of this Policy (insofar as they can apply) as though they were the Insured.           i       Declaration         I/We declare that to the best of my knowledge and belief the information in this form is true and correct and I/We have not withheld any relevant information.         I/We consent to VMIA using personal information I/We have provided on this form for the purpose of assessing eligibility under the policy. I/We understood that if I/We choose not to area defined.                                                                                                    |                                                  |
|                         | It is hereby agreed and understood that the Policy indemnifies Test name or who have entered into an agreement with for the purposes of Fun Run Event but only to the extent that the agreement requires the funded organisation to grant such indemnity and not in respect of liability for damage or injury to or resulting from an act of neglect or default of Test name org abc and subject always to the provisions of the Policy. Provided always that the Policy does not operate in excess of any other Policy of insurance or as a difference in conditions Policy and all parties observe, fulfil and are subject to the terms, exclusions, limits and conditions of this Policy (insofar as they can apply) as though they were the Insured.  Declaration  I/We declare that to the best of my knowledge and belief the information in this form is true and correct and I/We have not withheld any relevant information.  I/We consent to VMIA using personal information I/We have provided on this form for the purpose of assessing eligibility under the policy. I/We understood that if I/We choose not to provide the required details, this is my choice that VMIA may not be able to assess our insurance requirements/my entitlements.  I/We consent to VMIA disclosing personal information to other insurers, government departments or as required by law.                                                                                                    |                                                  |
|                         | It is hereby agreed and understood that the Policy indemnifies Test name or who have entered into an agreement with for the purposes of Fun Run Event but only to the extent that the agreement requires the funded organisation to grant such indemnity and not in respect of liability for damage or injury to or resulting from an act of insurance or as a difference in conditions Policy and all parties observe, fulfil and are subject to the terms, exclusions, limits and conditions of this Policy (insofar as they or insurance or as a difference in conditions Policy and all parties observe, fulfil and are subject to the terms, exclusions, limits and conditions of this Policy (insofar as they can apply) as though they were the Insured.           Image: Declaration         IVWe declare that to the best of my knowledge and belief the information in this form is true and correct and I/We have not withheld any relevant information.         I/We consent to VMIA using personal information I/We have provided on this form for the purpose of assessing eligibility under the policy. I/We understood that if I/We choose not to provide the required details, this is my choice that VMIA may not be able to assess our insurance requirements/my entitlements.         I/We consent to VMIA disclosing personal information to other insurers, government departments or as required by law.         I/We consent to VMIA disclosing personal information to and/or collecting additional information from investigators, accountants, legal advisers, medical advisers, actuaries or other advisers whom VMIA may engage to assist in processing this proposal for insurance and any subsequent claims. | Step 8 Click '                                   |
| '. Once you<br>'ead the | It is hereby agreed and understood that the Policy indemnifies Test name or who have entered into an agreement with for the purposes of Fun Run Event but only to the extent that the agreement requires the funded organisation to grant such indemnity and not in respect of liability for damage or injury to or resulting from an act of neglect or default of Test name org abc and subject always to the provisions of the Policy. Provided always that the Policy does not operate in excess of any other Policy of insurance or as a difference in conditions Policy and all parties observe, fulfil and are subject to the terms, exclusions, limits and conditions of this Policy (insofar as they apply) as though they were the Insured.                                                                                                    | Step 8. Click 'f                                 |

## How to note an interested party and obtain CoC

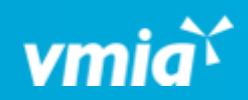

| i Information                                                                                                    | Vmia                                                                                                    |
|----------------------------------------------------------------------------------------------------|----------------------------------------------------------------------------------------------------|
| Thank you for submitting request IP-560. Once approved, your Certif<br>Please contact us on 03 9270 6990 or email us at contact@vmia.gov.                                                              | acate of Currency will be available to download from your My policies tab.                                                                                                    |
| ote: Once submitted, you will see<br>confirmation submission<br>ressage and an email will be sent<br>by your inbox. You will then be<br>ble to obtain the CoC from the<br>MIA portal (see next slide). | Dear Mr. Tester 01,<br>Your request IP-560 is now approved.<br>Login to download your Certificate of Currency and click on "Download documents" for the<br>relevant policy.<br>Please contact us on 03 9270 6990 or email us at contact@vmia.gov.au if you have any<br>questions.<br>Kind regards |

OFFICIAL

#### How to note an interested party and obtain CoC

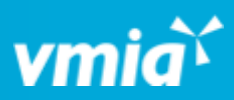

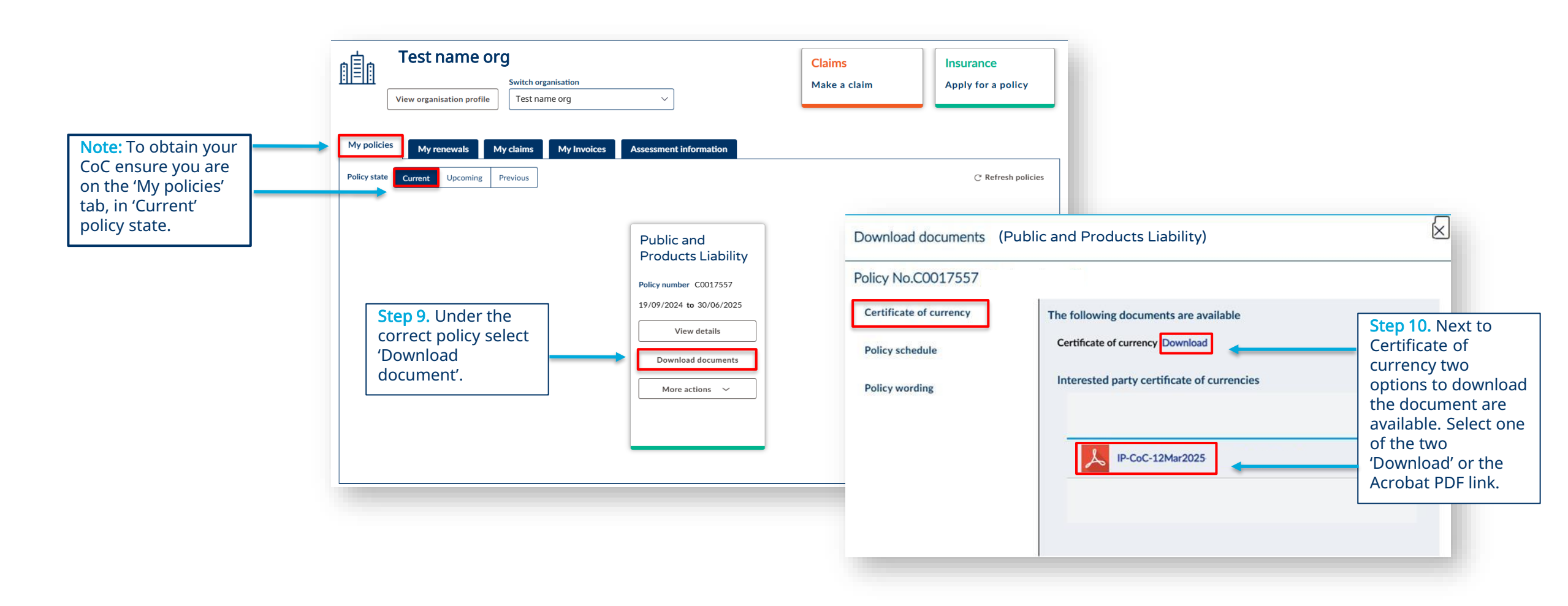